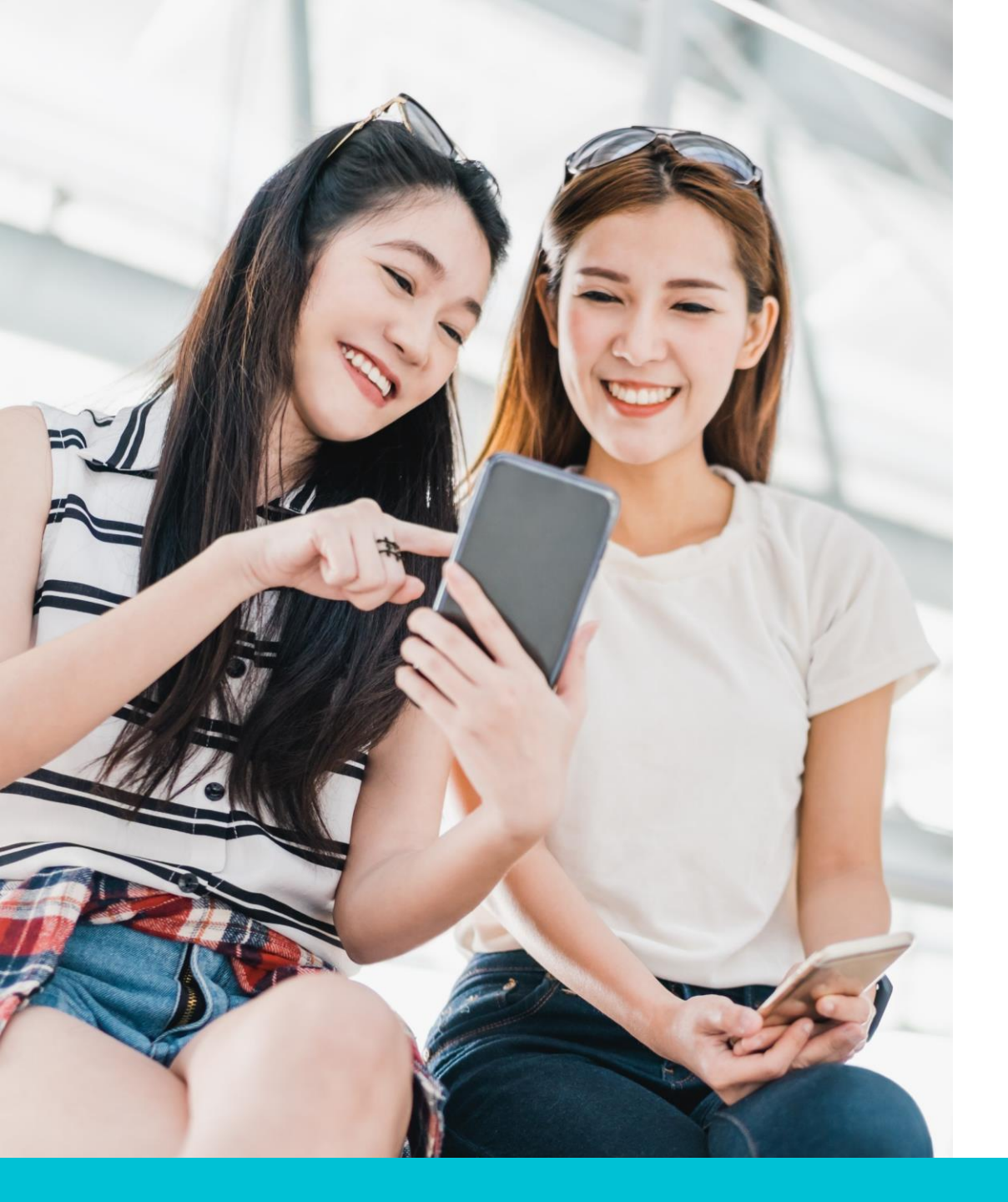

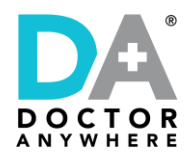

# **Doctor Anywhere**

### **Bringing Healthcare to You**

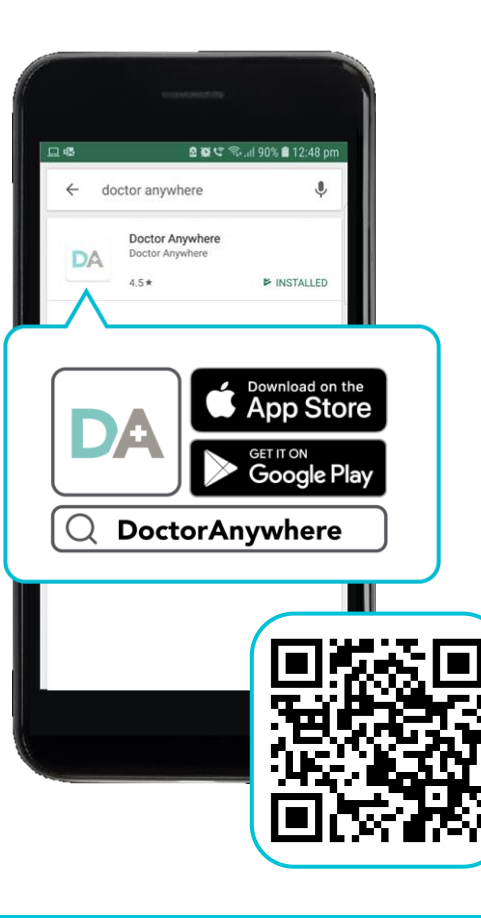

#### Download our app

- Scan the QR code, or
- Search for Doctor Anywhere
   on App Store / Play Store

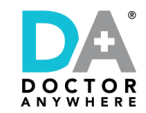

If still unwell, DA Care Team

will arrange for a consultation

at no additional charge.

### **Consult SG Doctor 24/7**

#### DA provides users 24/7 access to virtual clinic platform

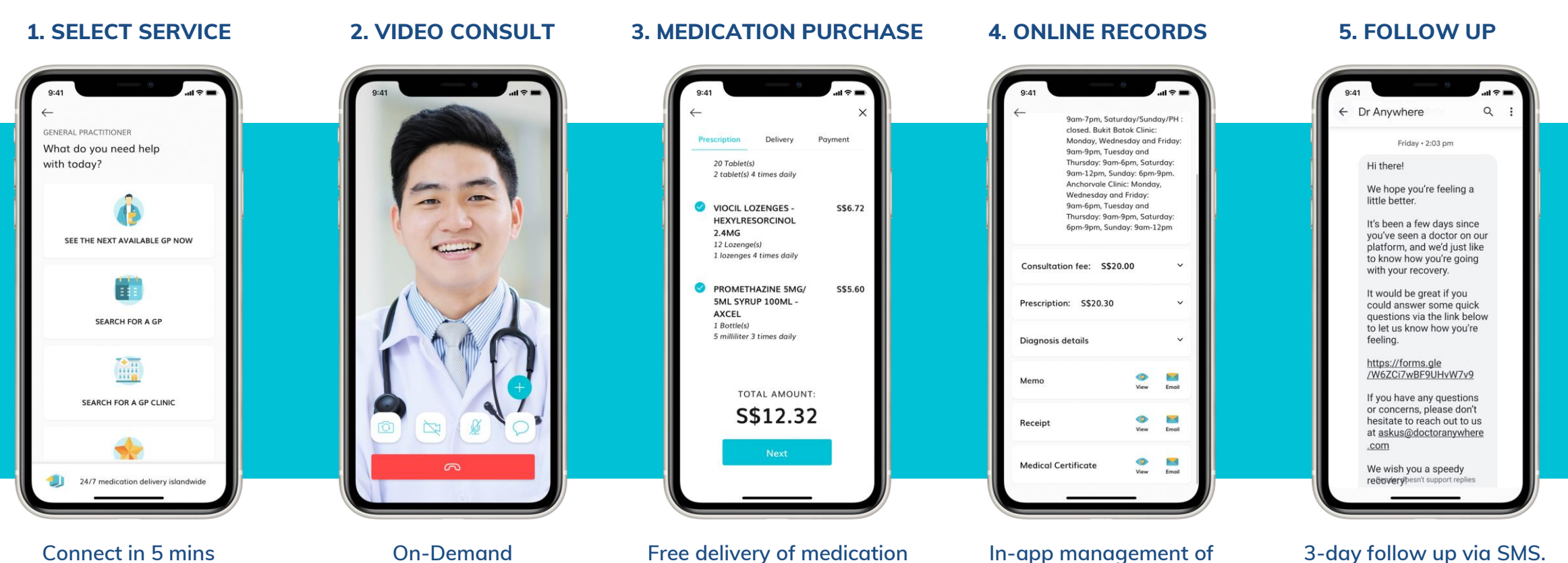

consult history, e-MCs,

receipts and online referrals

to specialists, labs, imaging

centres

Connect in 5 mins OR Schedule video appointment with Singapore registered doctors

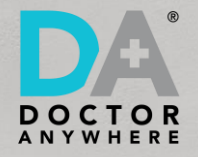

# **Account Creation**

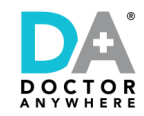

### **Account Creation**

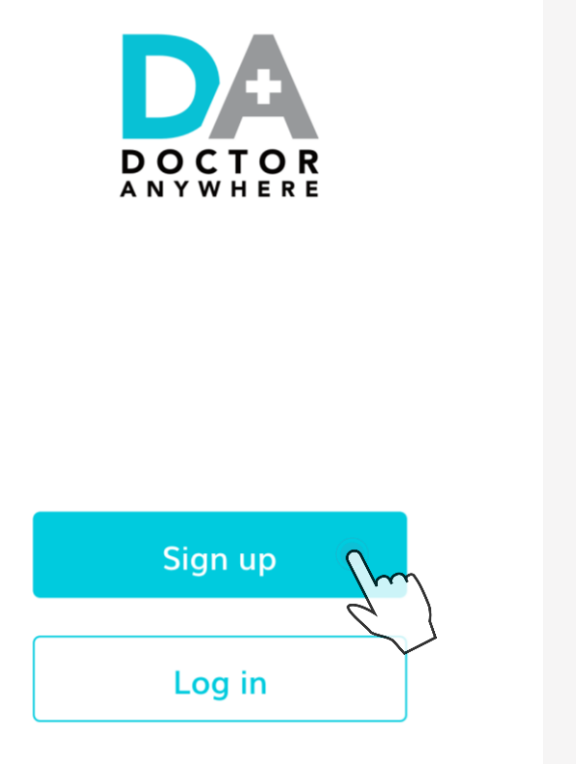

By using Doctor Anywhere, you agree to the Terms & Conditions.

Already have an account?
Log in

• Sign up with Facebook

**G** Sign up with Google

🗯 Sign up with Apple

Sign up with Email

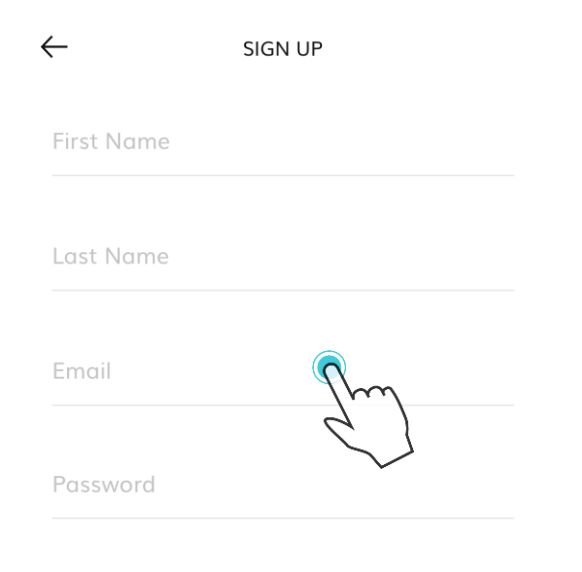

.

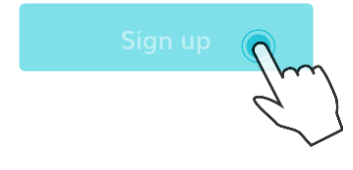

#### Note:

For members that are <u>existing</u> <u>users</u> of Doctor Anywhere, kindly reach out to our DA Care Team at <u>askus@doctoranywhere.com</u> to be added into your corporate programme.

**STEP 1** Click on 'Sign Up' **STEP 2** Select 'Sign up with Email' as sign up method

**STEP 3** Input your corporate email

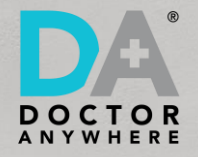

# **Setting Up Your Account**

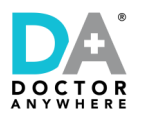

## **One-Time Registration**

Patient Profile – Set-up your one-time patient profile on the Doctor Anywhere medical platform

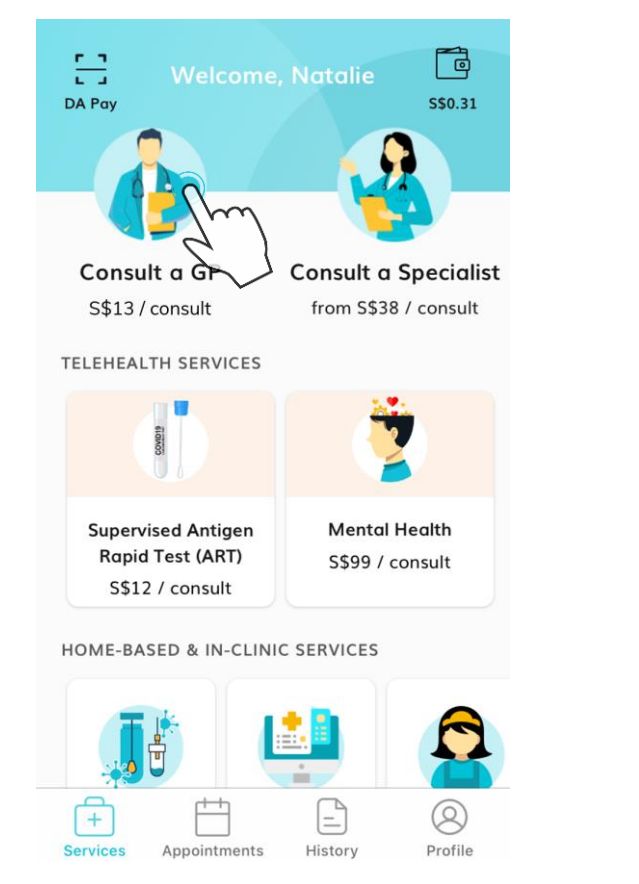

**STEP 1** Click on 'Consult a GP'

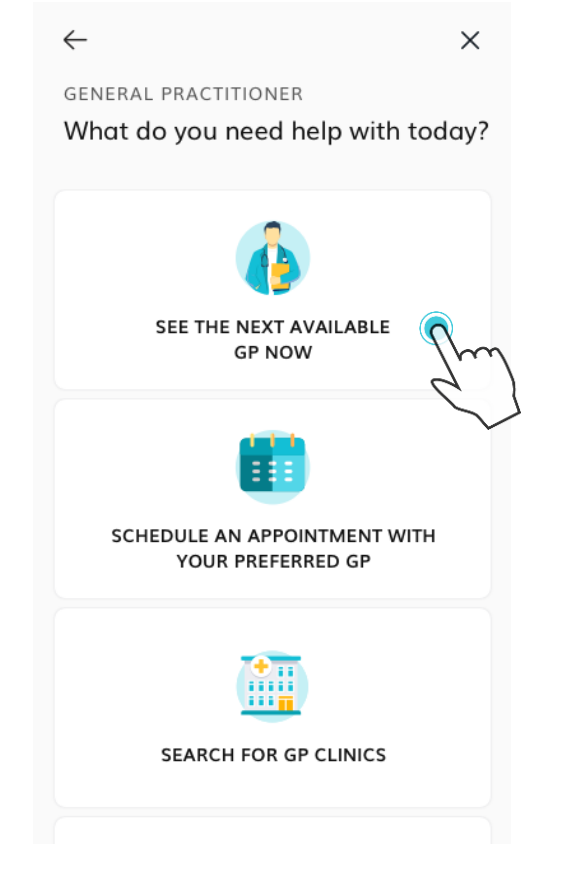

**STEP 2** Click on 'See The Next Available GP now'

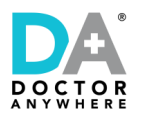

### **One-Time Registration**

### Patient Profile – Set-up your one-time patient profile on the Doctor Anywhere medical platform

 $\leftarrow$ 

Upload a photo of your IC

identity for the purpose of medical consults.

or Passport\*.

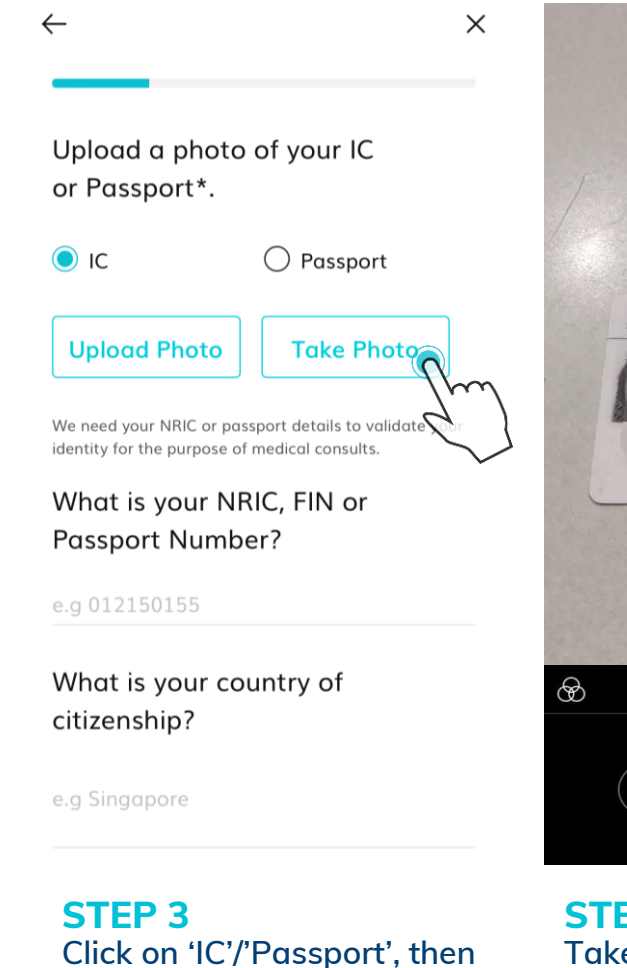

click on 'Take Photo'

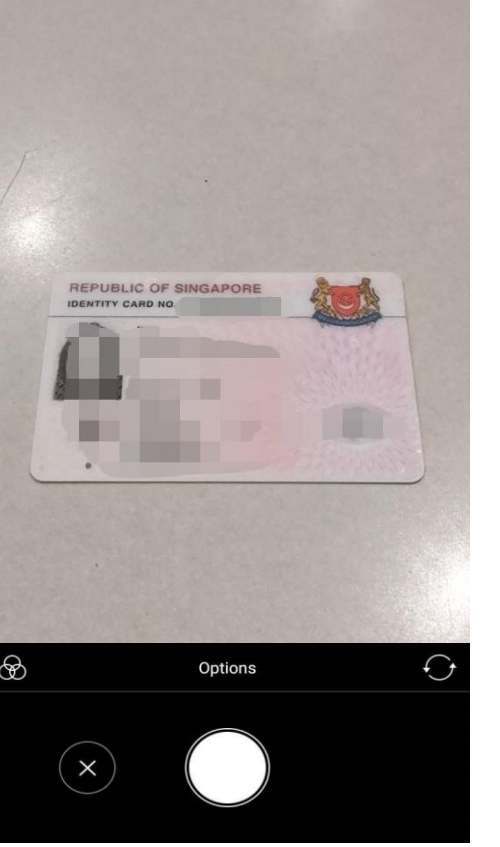

**STEP 4** Take a photo of the front of your IC / Passport

**STEP 5** Upload the image

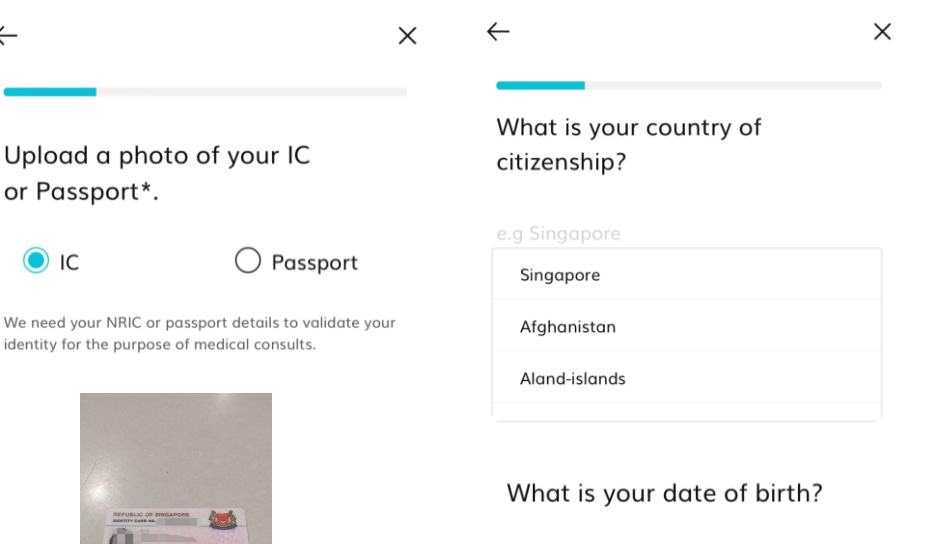

What is your gender?

**STEP 6** Enter your country of citizenship and DOB, and select your gender

🔵 Female

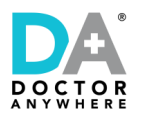

## **One-Time Registration**

### Patient Profile – Set-up your one-time patient profile on the Doctor Anywhere medical platform

| $\leftarrow$                            | × | <del>~</del>               | ×                               | ÷                                 |                                           | ×                        |  |
|-----------------------------------------|---|----------------------------|---------------------------------|-----------------------------------|-------------------------------------------|--------------------------|--|
| What is your postal code?               |   | What is your pl            | hone number?                    | Enter your                        | secure PIN.                               |                          |  |
| e.g 11234                               |   | We will send a 6-digit sea | cure PIN to your mobile number. | A 6-digit secure<br>mobile number | e PIN has been se<br>. Please key it in k | nt to your<br>pelow.     |  |
| What is your address?                   |   | +65 phone nur              | nber                            |                                   |                                           |                          |  |
| Address Line 1                          |   |                            |                                 |                                   |                                           |                          |  |
| Address line 2 / Unit number (optional) |   |                            |                                 | 0:40                              |                                           |                          |  |
| City                                    |   |                            |                                 |                                   | Resend OTP                                |                          |  |
| Country                                 |   |                            |                                 | 1                                 | 2<br>ABC                                  | 3<br>Def                 |  |
|                                         |   |                            |                                 | <b>4</b><br><sub>GH1</sub>        | 5<br>JKL                                  | 6<br>MNO                 |  |
|                                         |   |                            |                                 | 7<br>PGRS                         | 8<br>TUV                                  | 9<br>wxyz                |  |
|                                         |   |                            |                                 |                                   | 0                                         | $\langle \times \rangle$ |  |
| STEP 7                                  |   | STEP 8                     |                                 | STEP 9                            |                                           |                          |  |

Enter your postal code and address

Enter your mobile number

Enter your secure PIN

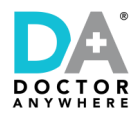

### **Pre-Consultation Survey**

#### Four quick questions before DA connects you to a doctor on the platform

| <del>~</del>                                                                                                    | ×    | <del>~</del>      | ×          | ÷        |                                            | ×           | $\leftarrow$                                                                        | ×                                                              |
|----------------------------------------------------------------------------------------------------|------|-------------------|------------|----------|--------------------------------------------|-------------|-------------------------------------------------------------------------------------|----------------------------------------------------------------|
| What would you like to consult<br>the GP about?<br>Add symptoms                                                                                                    |      | Do you have any c | Illergies? | Ar<br>me | e you currently takin<br>edication?<br>Yes | g any<br>No | Would you like to<br>doctor more infor<br>photos of visible s<br>reports) on your c | upload/show the<br>mation (e.g.<br>symptoms, lab<br>ondition?* |
| Suggested common symptoms<br>Abdominal pain + Body aches +<br>Boost immunity + Chest pain +<br>Chronic condition + Cough +<br>Diarrhoea + Difficulty breathing +<br>Fever + Fever over 37.5°C + Flu, Col<br>General hygiene advice + Headache +<br>Loss of smell + Running nose +<br>Shortness of breath + Sore throat + | d +  |                   |            |          |                                            |             | Yes                                                                                 | No                                                             |
| Nex                                                                                                    | dt → |                   | Next →     |          |                                            | Next →      |                                                                                     | $_{\rm Next}$ $ ightarrow$                                     |
| STEP 3                                                                                                    |      | STEP 4            |            | S        | TEP 5                                      |             | STEP 6                                                                              |                                                                |

Add in your symptoms and click on 'Next'

Select and click on 'Next'

Select and click on 'Next'

#### If you would like to upload more information on your condition, select 'Yes'

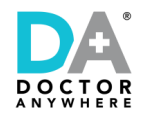

## The doctor can see you now!

#### DA Doctors will be alerted of your call

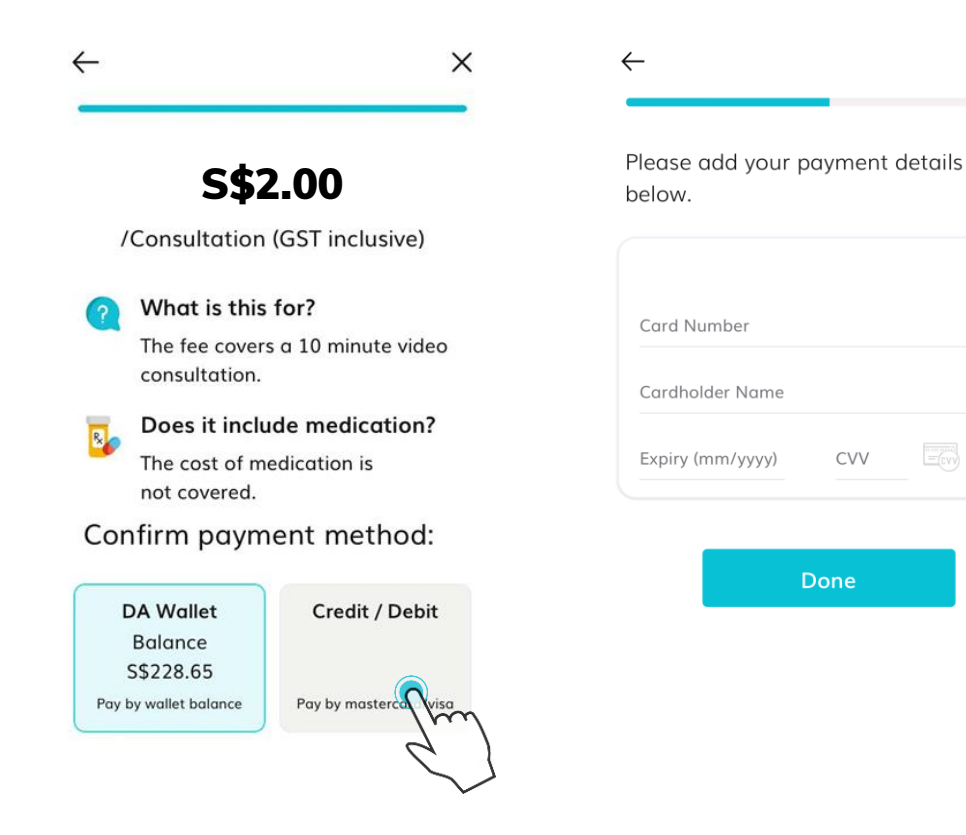

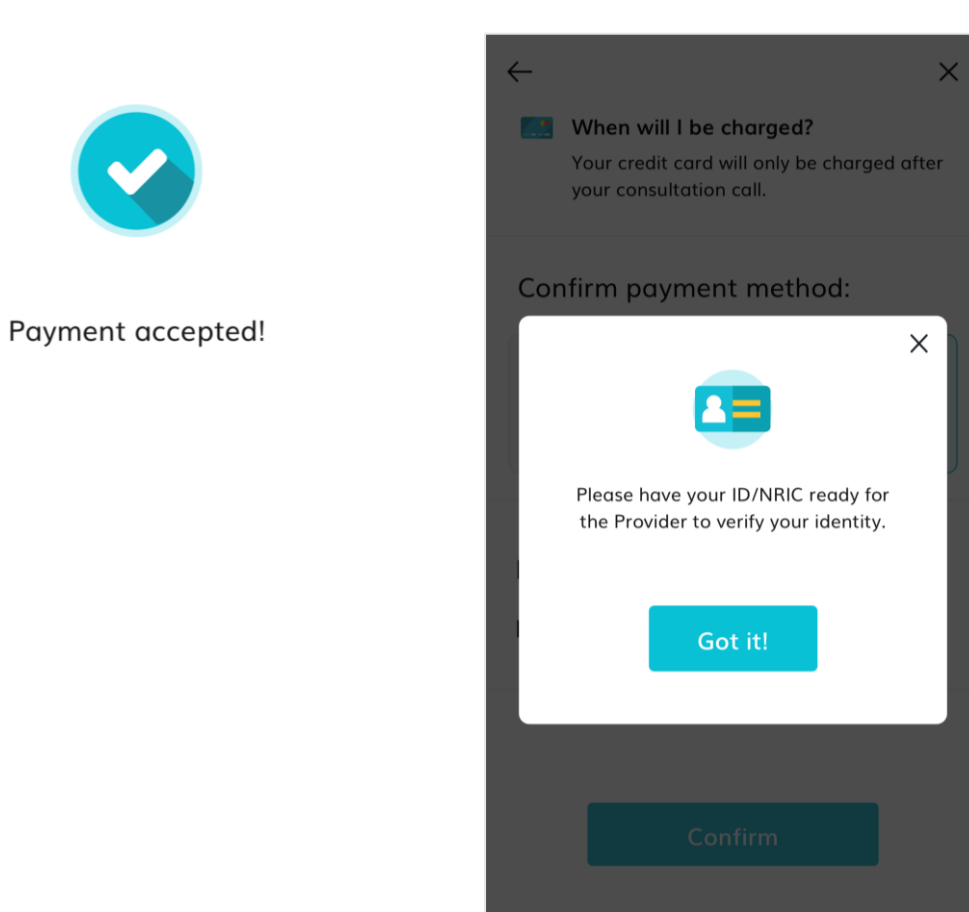

**STEP 7** Select Credit/ Debit as your preferred mode of payment **STEP 8** Input your card details  $\times$ 

**STEP 9** Payment accepted!

#### **STEP 10** Remember to show the doctor your IC / Passport for verification!

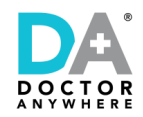

### **How to Buy Medication**

#### After consultation, your prescription and MC will be ready in less than 8 minutes

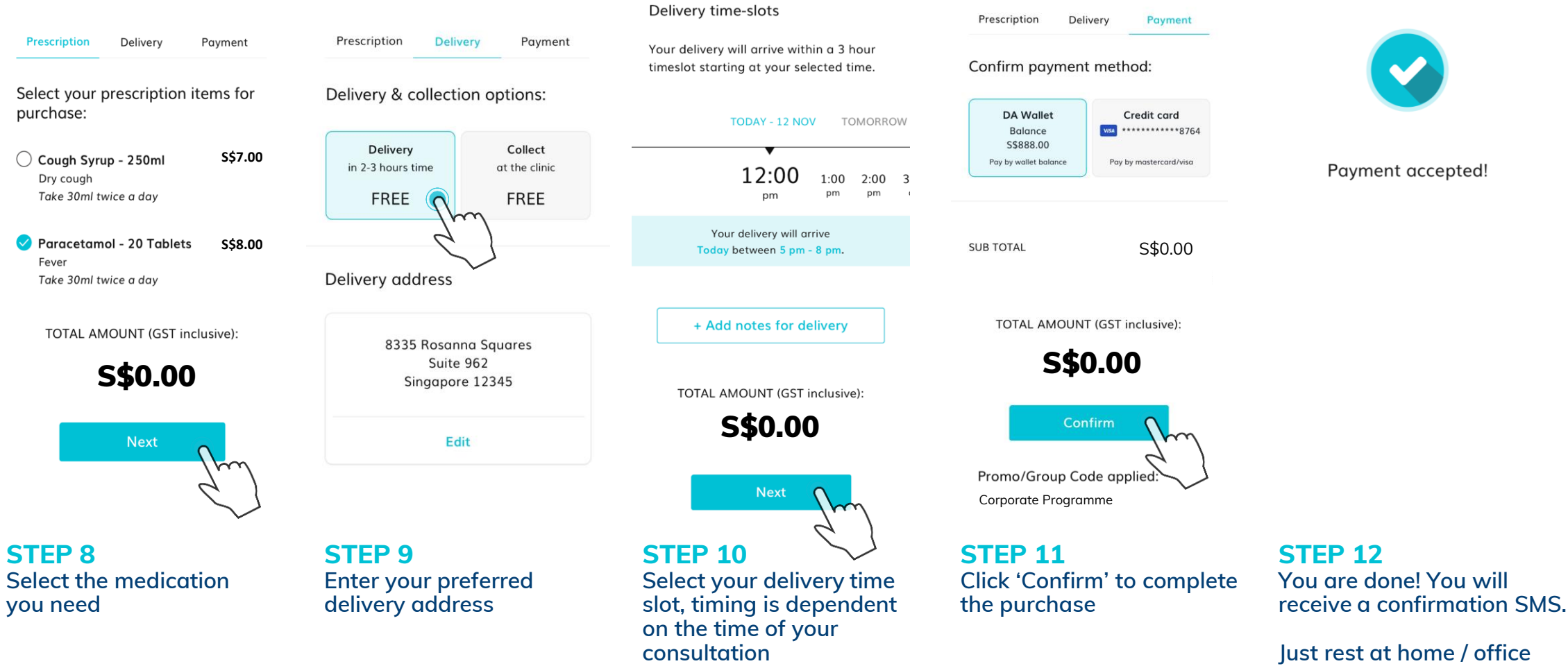

Just rest at home / office while we arrange for the delivery

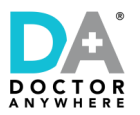

### If you are Not Suitable for Video Consultation

If the doctor informs you are not suitable for video consultation, please visit a physical clinic

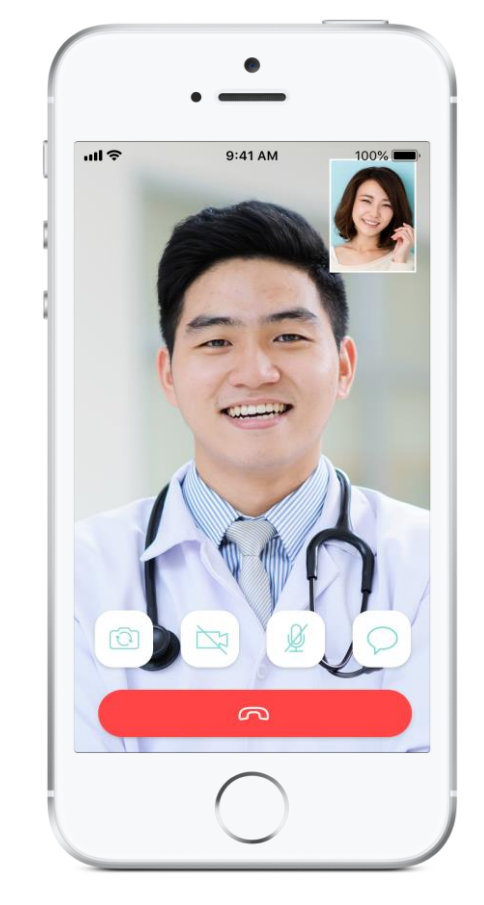

Our doctors will review each case within two minutes of each video consultation to assess whether it is suitable to carry out the consultation.

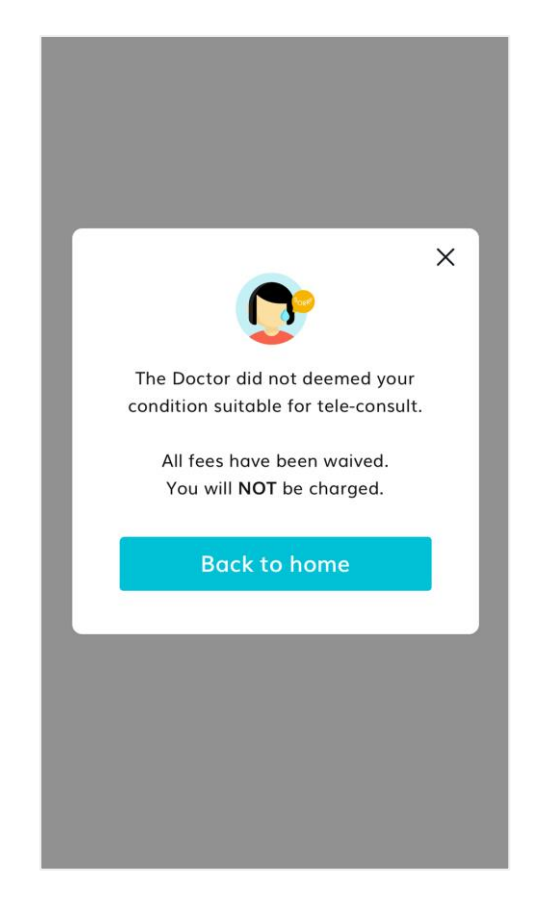

If deemed unsuitable, the doctor will recommend for you to go for a physical consultation.

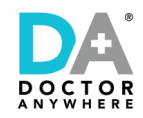

## **View History**

### Access to your previous video consultation information (Receipt / MC / Referral)

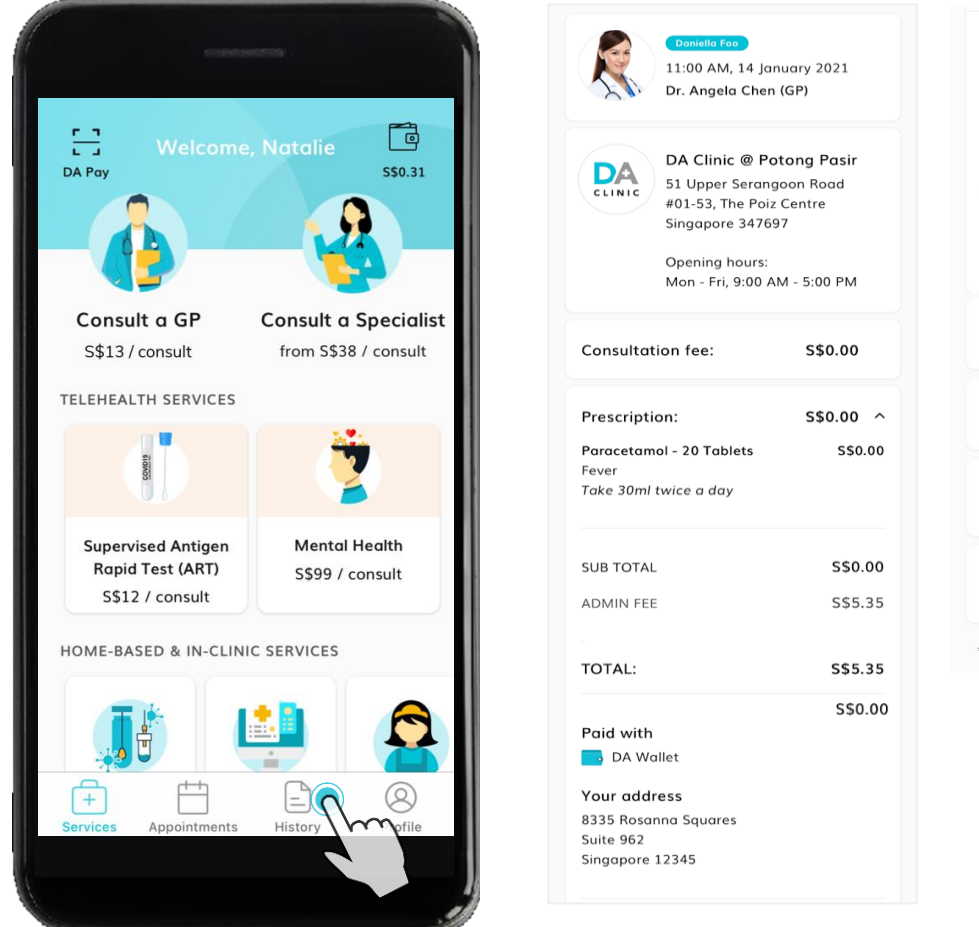

| 9pm - 12am.             |                     |        |
|-------------------------|---------------------|--------|
| you have any questions  | s about your medica | ition, |
| 65 31584622             |                     |        |
| 00 01004011             |                     |        |
| otline hours: 8am to 12 | am daily.           |        |
|                         |                     |        |
| Diagnosis details       |                     | ~      |
| Secondary diagnosis o   | details             | ~      |
|                         |                     |        |
| Receipt                 |                     |        |
|                         | View                | Email  |
|                         |                     |        |
|                         |                     |        |

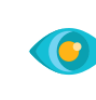

View

Click 'View' to view Receipt / Medical Certificate / Referral

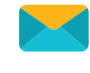

Email

Click 'Email' for it to be sent to your registered email

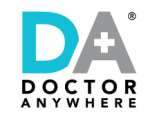

# **FAQ in the DA App**

### For more information and on the DA app

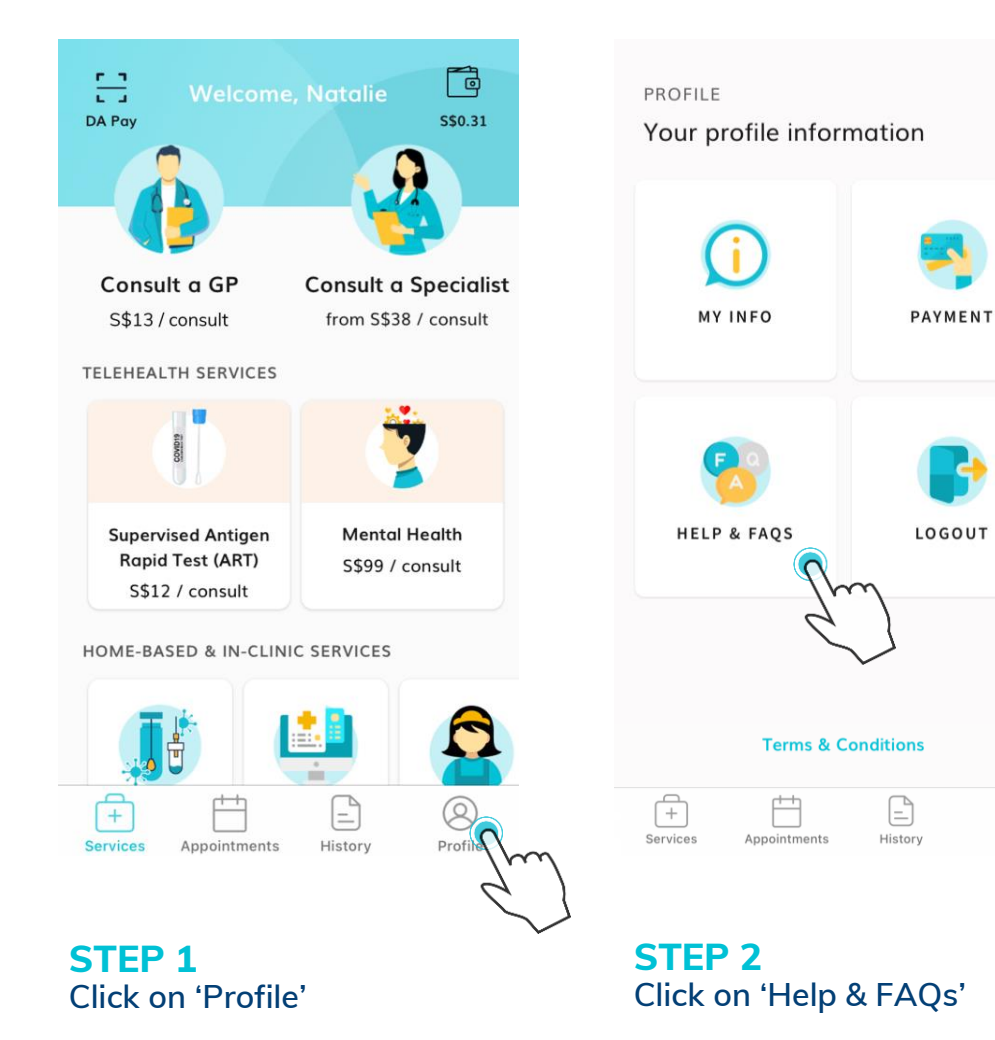

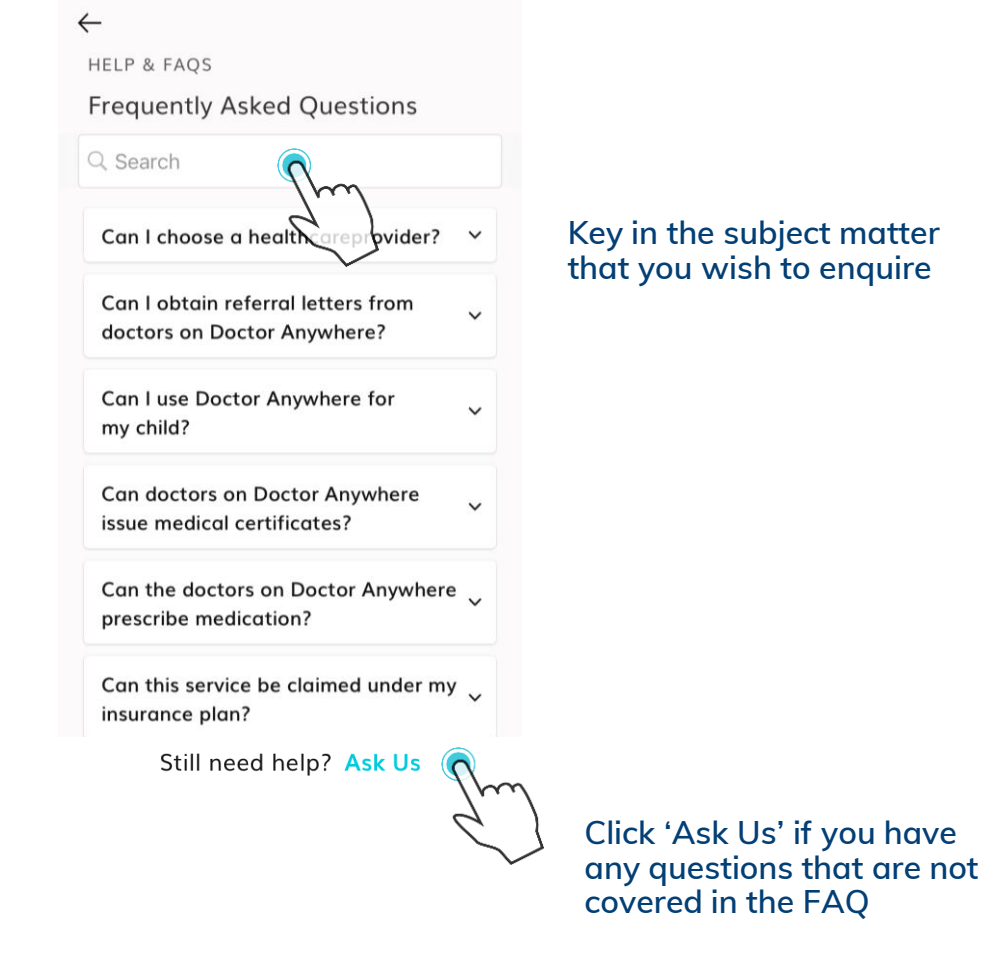

0

Profile

#### Key in the subject matter that you wish to enquire

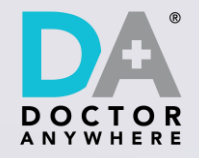

### We are Here to Help

Single contact point for all your enquiries

For enquiries on Doctor Anywhere, regarding Registration, Login or other Troubleshooting Matters

Tel: (+65) 3158 4622 Email: askus@doctoranywhere.com Operating Hours: Daily (including Public Holidays) 8:00am to 12:00am

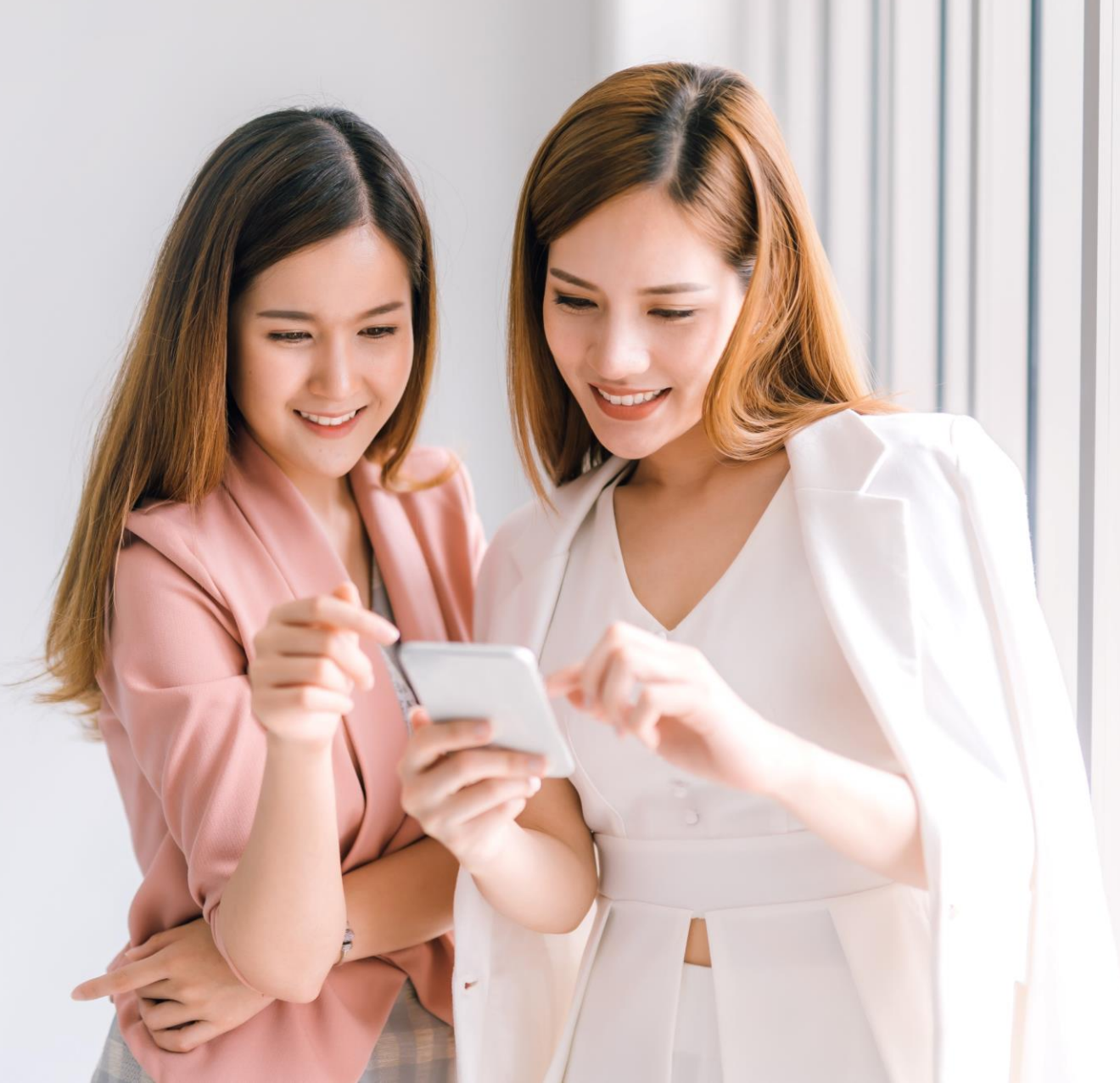